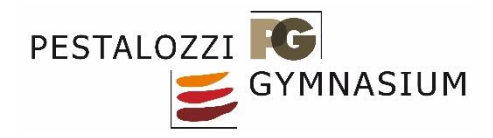

## Videokonferenz mit Big Blue Button für Elternabende

Um das Videotool Big Blue Button für den Elternabend zu nutzen führen Sie bitte folgende Schritte aus:

- 1. Geben Sie den Link <u>https://04106598.moodle.belwue.de/</u> in einem Browser ein.
- 2. Melden Sie sich bei Moodle mit den Zugangsdaten Ihres Kindes an (Zugangsdaten zum Pädagogischen Netz also die Computer in der Schule, nicht die Zugangsdaten zur Homepage).

Beispiel: Anmeldename: MusterfrauM-PG, Kennwort: individuell

| Pestalozzi-Gymnasium     | n in Biberach an der Riss                               |
|--------------------------|---------------------------------------------------------|
| þinmeldename<br>Kennwort | Kennwort vergessen?<br>Cookies müssen aktiviert sein! 🌒 |
| Login                    |                                                         |

Eventuell müssen Sie hier noch eine Datenschutzerklärung aktzeptieren (lesen, ganz runterscrollen und dann bestätigen)

3. Klicken Sie dann in der linken Spalte "Startseite" an. Sollte diese Auswahl nicht erscheinen, so klicken Sie auf die drei Balken links oben um die Auswahl zu öffnen.

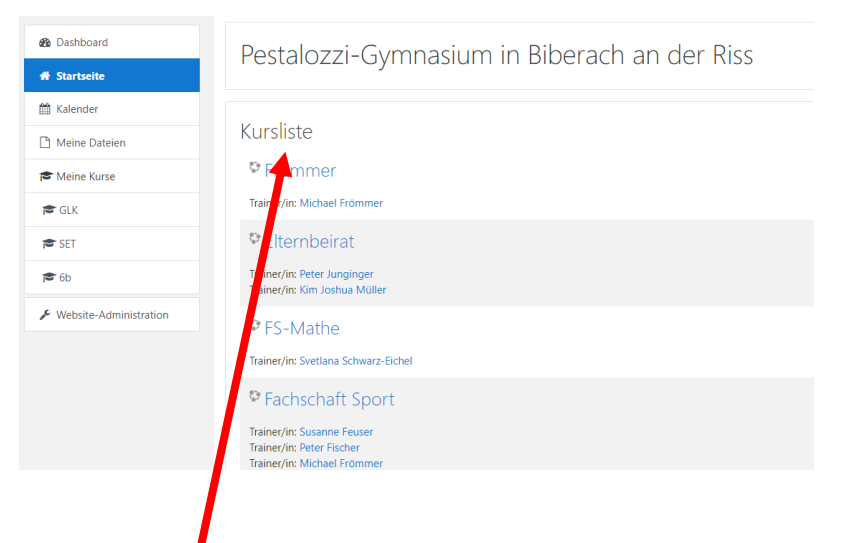

4. Wählen Sie jetzt in der Kursliste (mittlere Spalte, eventuell weit nach unten scrollen) den Kurs des Klassenlehrers Ihres Kindes (z.B. "Götz")

 Um dem Kurs beizutreten müssen Sie eventuell folgenden Selbsteinschreibeschlüssel eingeben PG\_2020\_bbb und mit Klick auf "einschreiben" bestätigen. Dies hängt davon ab, ob Ihr Kind sich für diesen Kurs bereits einmal eingeschrieben hat oder nicht.

| <ol> <li>Nach Klick auf den Kursnamen öffnet sich<br/>folgendes Fenster:</li> </ol> | <b>f≅</b> Götz                          | Götz                                              |
|-------------------------------------------------------------------------------------|-----------------------------------------|---------------------------------------------------|
|                                                                                     | Teilnehmer/innen                        | Dashboard / Kurse / Verschiedenes / Lehrer / Götz |
|                                                                                     | Badges                                  |                                                   |
|                                                                                     | I Bewertungen                           |                                                   |
|                                                                                     | Ownload Center                          | Ankündigungen                                     |
|                                                                                     | C Allgemeines                           |                                                   |
|                                                                                     | 🗅 BBB-Götz                              | BBB-Gotz                                          |
| Wählen Sie hier:                                                                    | 🗅 Thema 2                               | BBB-Gotz                                          |
|                                                                                     | 🗅 Thema 3                               | <u>Thema 2</u>                                    |
|                                                                                     | 🗅 Thema 4                               |                                                   |
|                                                                                     | B Dashboard                             | Thema 3                                           |
|                                                                                     | ₭ Startseite                            |                                                   |
|                                                                                     | 🛗 Kalender                              | Thema 4                                           |
|                                                                                     | C Maine Dataion                         |                                                   |
|                                                                                     |                                         |                                                   |
| und klicken anschließend auf<br>"Teilnehmen"                                        | BBB-Götz                                |                                                   |
|                                                                                     | Der Raum ist fertig vorbereitet. Sie kö | nnen jetzt an dem Meeting teilnehmen.             |
|                                                                                     | Teilnehmen                              |                                                   |

7. Wählen Sie nun "mit Mikrofon teilnehmen".

Innerhalb der Konferenz schalten Sie bitte aus Ressourcengründen die Kamera nur bei Bedarf ein (Kamerasymbol rechts unten).

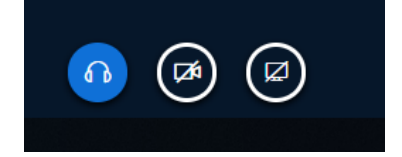

Christoph Götz